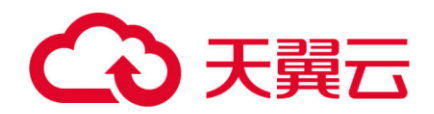

# 公网 NAT 网关

# 用户使用指南

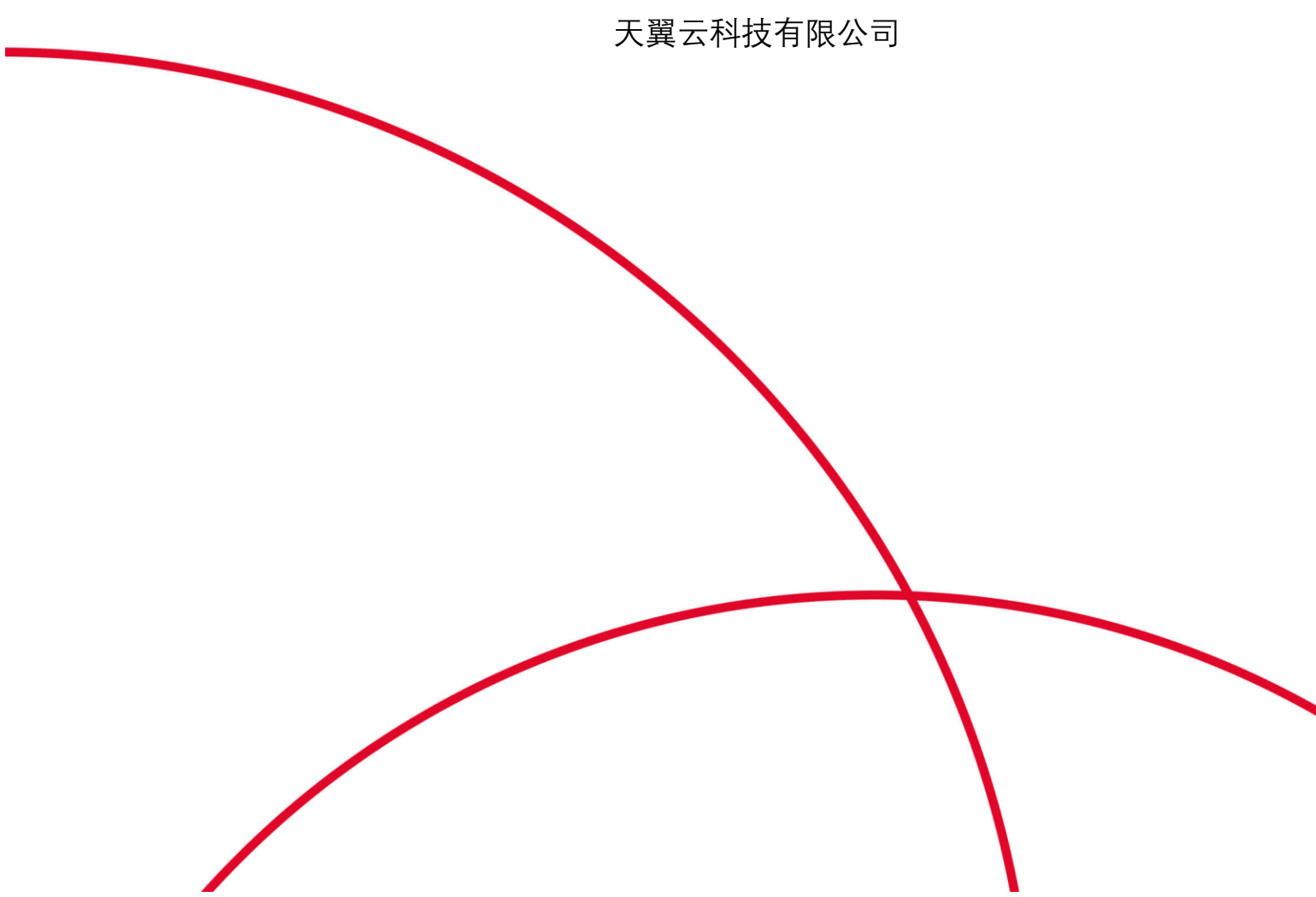

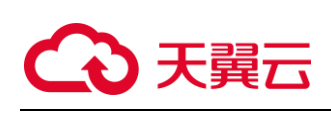

## 目录

| 1、 | 产品   | 简介            |
|----|------|---------------|
|    | 1.1、 | 产品定义          |
|    | 1.2、 | 产品优势          |
|    | 1.3、 | 功能特性          |
|    | 1.4、 | 产品应用场景        |
|    | 1.5、 | 产品规格和使用限制     |
| 2、 | 快速   | 入门            |
|    | 2.1、 | 创建公网 NAT 网关   |
|    | 2.2、 | 创建 SNAT 规则    |
|    | 2.3、 | 创建 DNAT 规则10  |
| 3、 | 用户   | 指南12          |
|    | 3.1、 | 修改公网 NAT 网关12 |
|    | 3.2、 | 修改 SNAT 规则13  |
|    | 3.3、 | 修改 DNAT 规则13  |
|    | 3.4、 | 删除公网 NAT 网关14 |
|    | 3.5、 | 删除 SNAT 规则15  |
|    | 3.6、 | 删除 DNAT 规则16  |
| 4、 | 常见   | 问题17          |

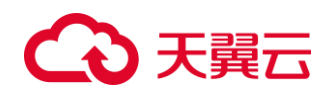

## 1、 产品简介

## 1.1、 产品定义

NAT 网关(NAT Gateway)是一种支持 IP 地址转换的网络云服务,能够为虚拟私有

云(Virtual Private Cloud, VPC)内的计算实例提供网络地址转换(Network

Address Translation), 分为 SNAT 和 DNAT 两个功能。通过 SNAT 可使多个弹性云

主机共享使用弹性 IP 访问 Internet。通过 DNAT 可使多个弹性云主机提供互联网服

务。NAT 网关是 VPC 内的一个公网流量的出入口,保护私有网络信息不直接对公网 暴露。

## 相关概念:

#### 公网 IP 地址

即互联网协议地址,是互联网上可以被路由的地址。云上资源如果要对外提供服务, 需要对外发布云上资源对应的公网 IP 信息。

#### NAT (网络地址转换)

VPC 内的云上资源分配的是私网 IP,在互联网上私网 IP 不可被路由。如果 VPC 内的云上资源要与互联网互通或对互联网提供服务,则需要将云上资源的私网 IP 转换成可被路由的公网 IP,并对外进行发布。

#### DNAT (目的地址转换)

定义:通过 IP 映射或端口映射,将 IP 报文中的目的地址进行转换。 将 NAT 网关绑定弹性 IP、使能 DNAT,则可以实现 VPC 内多个云主机资源共享弹性 IP 对外提供服务。

#### SNAT (源地址转换)

定义:将 IP 报文的源地址、源端口进行转换。 将 NAT 网关绑定弹性 IP、使能 SNAT,将云主机的私网 IP 转换成公网 IP,可以使 VPC 内没有公网 IP 的资源可以直接访问公网,实现 VPC 内多个云主机资源共享弹性 IP 主 动访问 Internet。

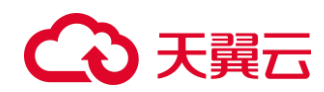

## 1.2、 产品优势

### 灵活部署

支持跨子网部署和跨 AZ 部署。NAT 网关支持跨可用区部署,可用性高,单个可用区的 任何故障都不会影响 NAT 网关的业务连续性。NAT 网关的规格、带宽和公网 IP,均可 以按需配置。

## 简单易用

多种网关规格可灵活选择。对 NAT 网关进行简单配置后,即可使用,运维简单,即开即用,运行稳定可靠。

#### 降低成本

多个计算实例共享使用弹性 IP。当您的私有 IP 地址通过 NAT 网关发送流量时,该软件将私有地址转换为公共地址。用户无需为计算实例访问 Internet 购买多余的弹性 IP 和带宽资源,多个计算实例共享使用弹性 IP,有效降低成本。

## 1.3、 功能特性

#### 面向 Internet 提供服务

使用 NAT 网关的 DNAT 端口级转换功能,使云上资源可轻松面向 Internet 提供服务,同时节省大量弹性公网 IP,保护云上私网网络结构。

## 使用 SNAT 主动访问 Internet

使用 NAT 网关的 SNAT 功能,构建 VPC 主动访问公网出口,使 VPC 内没有弹性 IP

的资源可以直接访问公网,实现云内主机共享使用弹性 IP 访问 Internet。

#### 高性能

NAT 网关基于 DPDK 优化转发面性能,绕过协议栈直接从网卡驱动获取数据报文,直接 将数据报文发送给用户态应用程序,不触发后续中断流程,减少了中断和内存拷贝的 消耗,从而提升数据报文处理速度。

#### 高可用

NAT 网关主备集群模式,单网元故障集群内状态同步,秒级故障收敛,具备高可用性。 单个可用区的任何故障都不会影响 NAT 网关的业务连续性。

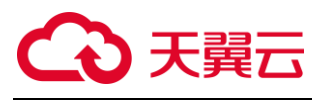

## 可视化运维

结合弹性 IP,可对出入网流量进行可视化主动运维。及时发现网络瓶颈,保障业务永续服务,让运维更简单。

## 1.4、 产品应用场景

## 云上网络入口,面向 Internet 提供服务

当 VPC 内的云主机需要面向公网提供服务时,可以使用 NAT 网关的 DNAT 功能,使云上资源可轻松面向 Internet 提供服务,同时节省大量弹性公网 IP,保护云上私网网络结构。

DNAT 功能绑定弹性 IP,可通过端口映射方式,NAT 网关会将会把访问该弹性 IP 的请求转换成指定的 IP 和端口转发到目标云主机实例上。

一个云主机配置一条 DNAT 规则,如果有多个云主机需要为公网提供服务,可以通过配置多条 DNAT 规则来共享一个或多个弹性 IP 资源。实现多个云主机共享弹性 IP 和带宽,精确的控制带宽资源,节省公网带宽资源。 使用 DNAT 为公网提供服务场景组网图如下图所示。图中示例的云主机类型均可以替换

为弹性云主机、物理机的任何一个。例如:

- 弹性 IP1 的 80 端口, 映射到云主机 ECS 1 的 10080 端口。
- 弹性 IP1 的 8080 端口,映射到云主机 ECS 2 的 20080 端口。
- 弹性 IP2 的 443 端口,映射到云主机 ECS 3 的 30443 端口。

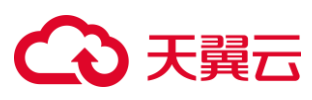

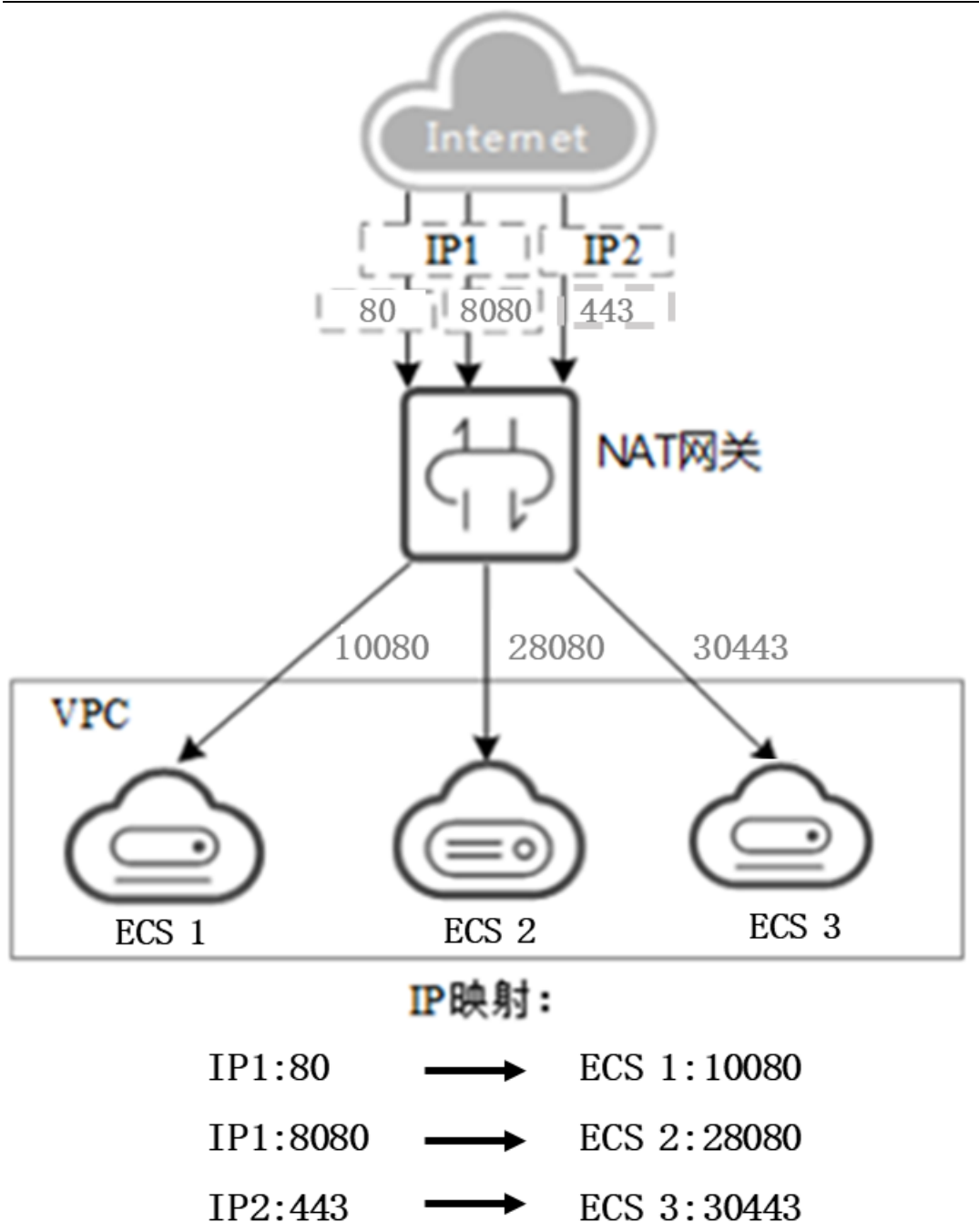

## 构建 VPC 云上网络出口

当 VPC 内的云主机需要主动访问 Internet,可以使用弹性 IP 绑定云主机实现。但是如果 VPC 内需要主动访问 Internet 的云主机过多时,为了节省弹性 IP 资源并且避免 云主机 IP 直接暴露在公网上,可以使用 NAT 网关的 SNAT 功能,构建 VPC 主动访问公 网出口。

VPC 中一个子网对应一条 SNAT 规则, 一条 SNAT 规则配置一个弹性 IP。NAT 网关为您 提供不同规格的连接数, 根据业务规划, NAT 网关为您提供不同规格的连接数。您可

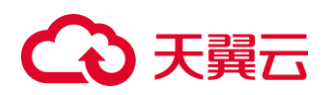

以通过创建多条 SNAT 规则,来实现 VPC 内没有弹性 IP 的资源可以直接访问公网,多 个云主机共享弹性公网 IP 资源访问 Internet。 使用 SNAT 访问公网场景组网图如下图所示。

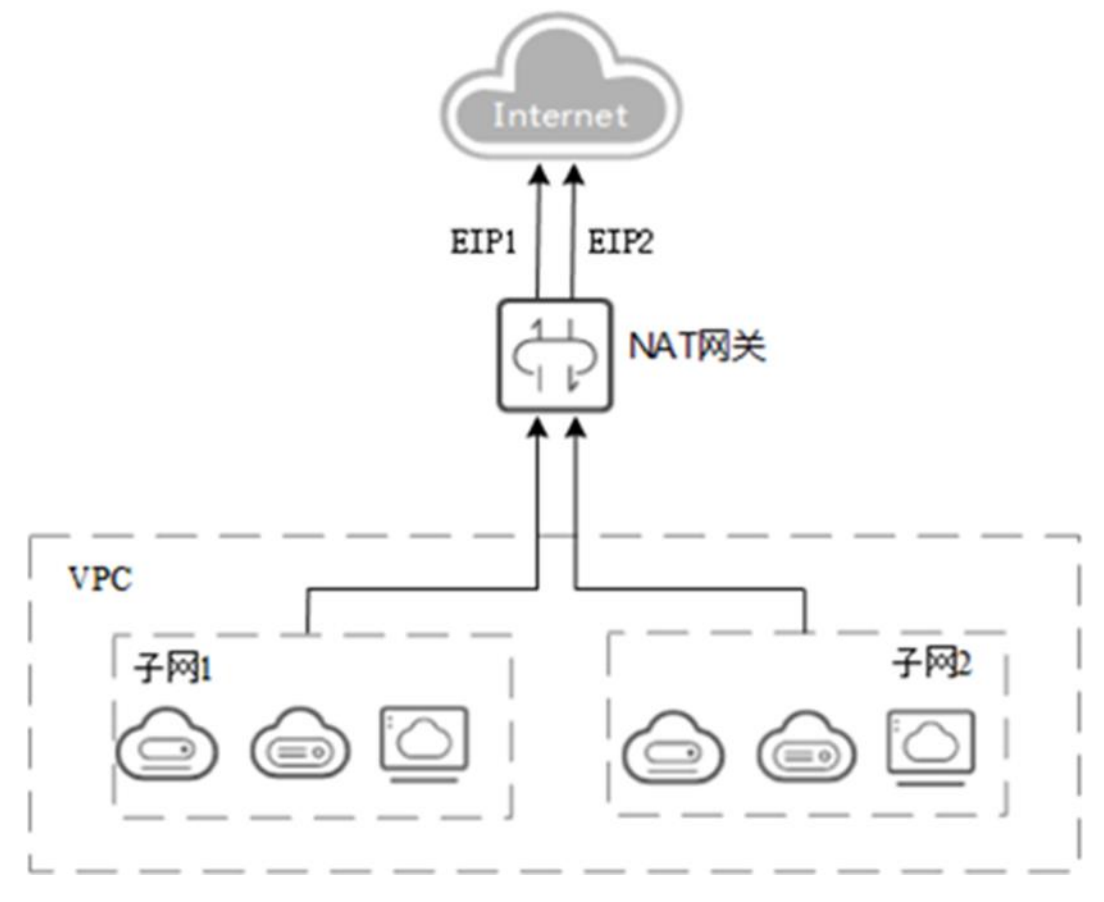

## 1.5、 产品规格和使用限制

## 产品规格

| 产品规格 | 最大并发连接数 |
|------|---------|
| 小型   | 1万      |
| 中型   | 5万      |
| 大型   | 20万     |
| 超大型  | 100万    |

注:中型,大型,超大型规格仅部分资源池支持,具体支持资源池以购买页面展示为 准。

## 使用限制

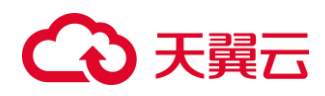

单个 NAT 网关实例 SNAT、DNAT 不能绑定同一个 EIP; 单个 EIP+公网端口只能 1:1 映射一个云主机端口。

## 配额限制

| 资源                                  | 配额  | 提升配额 |
|-------------------------------------|-----|------|
| 一个 VPC 只可以关联公网 NAT 网<br>主立例数        | 1   | 不可提升 |
| 单个 SNAT 规则绑定 EIP 数量                 | 1   | 不可提升 |
| 单个 NAT 网关实例可创建 SNAT 规               | 50  | 提交工单 |
| 则致重<br>单个 NAT 网关实例可创建 DNAT 规<br>则数量 | 100 | 提交工单 |

## 2、 快速入门

## 2.1、 创建公网 NAT 网关

### 操作场景

如果您 VPC 中的云主机需要为互联网提供服务,则需要创建 NAT 网关。

## 操作步骤

1、登录天翼云管控制中心。

- 2、在系统首页,单击"网络>NAT 网关"。
- 3、在 NAT 网关页面,单击"创建 NAT 网关",进入 NAT 网关创建页面。

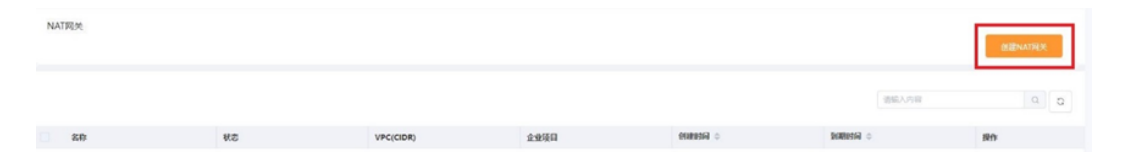

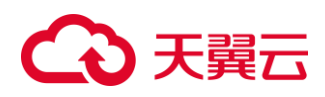

| ENAT网头              |                              |                    |     |          |          |          |      |       |      | 2 53/22 | 区域信     | 8 |
|---------------------|------------------------------|--------------------|-----|----------|----------|----------|------|-------|------|---------|---------|---|
|                     |                              | NAT現代              |     |          |          |          | 納以信草 |       |      |         |         |   |
| 名称                  | nat-4bc4                     | 0                  |     |          |          |          |      |       |      |         |         |   |
| /PC :               | vpc-test                     |                    |     |          |          |          |      |       |      |         |         |   |
| 原格:                 | 4.0                          |                    |     |          |          |          |      |       |      |         |         |   |
| đ.                  |                              |                    |     |          |          |          |      |       |      |         |         |   |
|                     |                              |                    | A   |          |          |          |      |       |      |         |         |   |
| 13891长;             | 0                            |                    |     |          |          |          |      |       |      |         |         |   |
| 创建时代:<br>。<br>企业项目: | O<br>↓ ↓ ↓<br>2+8<br>default | ो<br>इन्ह<br>~ 0 0 | +la | 1<br>598 | 1<br>67B | 1<br>799 | 1    | n the | 10个月 | 1178    | 1<br>14 | 1 |

根据界面提示,配置 NAT 网关相关参数:

区域:选择对应的区域资源池。

名称:NAT 网关实例名称。

虚拟私有云:NAT 网关所属的 VPC。

创建时长:包周期时长。

配置好相关参数后,点击"下一步"、"确认下单"即完成 NAT 网关创建。

## 2.2、 创建 SNAT 规则

## 操作步骤

- 1、登录天翼云管控制中心。
- 2、选择目标区域节点。

3、选择"网络>NAT 网关",进入 NAT 网关信息展示页面。点击 NAT 网关名称,进入 NAT 网关详情规则页面。

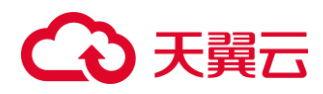

| ATRIM |    |           |      |           |          | <b>HENATRE</b> |
|-------|----|-----------|------|-----------|----------|----------------|
|       |    |           |      |           | 8463.000 | a 5            |
| 22    | ¥2 | VPC(CIDR) | 企业经济 | esessia o | Simple o | #n             |
|       |    |           |      |           |          |                |

No. nat-3316849 649: nat-3316 Z, 19:0: 12:59 2:2:578: default 19:21 - Z VPC(CIOR) vpc-text(192.168.0.0/16) 密題时间: 2022-08-03 16:40.25 网络控制台 虚拟机构计 RAILTHE: 2022-09-05 16:40/25 78 1904 NATRIA IPv6用意 MILCRIP 访问控制 101101108 VINCH R.L.M.H 云专纲 € 天翼云 ±288+€ Trenat-33160848 田田 nat-3316 点 网络控制台 秋志) 道行中 企业项目: def **MATERNAT** \* 子阿: subnet-27c7(192.168.1.0/24) 00 子探 \*弹性公网IP: 49.7.214.206 @ ~ 0 0 2199-5-1 若无符合条件的弹性IP,您可能往们自动 性护后,周新即可 IPv6倍含 (語)木: 健康公园) 12.0 Derts (h at \*IE CORIP VPNIES

4、点击"添加 SNAT 规则",弹出添加 SNAT 规则对话框,进行参数配置。

子网:选择要使用 SNAT 的对应子网。

弹性 IP:选择用来提供互联网访问的公网 IP。

5、点击"确定",即完成 SNAT 规则的设置。

6、SNAT 规则创建完成后,可在 SNAT 规则信息展示列表查询相应信息。

## 2.3、 创建 DNAT 规则

#### 操作步骤

1、登录天翼云管控制中心。

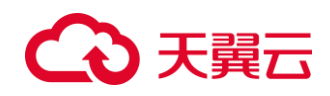

2、选择目标区域节点。

3、选择"网络>NAT 网关",进入 NAT 网关信息展示页面。点击 NAT 网关名称,进

入 NAT 网关详情规则页面。

4、点击"添加 DNAT 规则",弹出添加 DNAT 规则对话框,进行参数配置。

|                                                                                                    | NA-3315/FHB                                                                                                    | 80) xel316 č<br>195: 8050<br>20208: 4440<br>188: - č                                                                                                    |                                                                                                    |          | 0: 4+66x78-0142-601-801<br>942(008): yp-swi(192368.0<br>9680:19: 2022-04-03 16-6025<br>9680:19: 2022-04-05 16-6025                                                                                                    | 900299369942<br>9/19)                                                                                                    |                 |     |
|----------------------------------------------------------------------------------------------------|----------------------------------------------------------------------------------------------------|----------------------------------------------------------------------------------------------------|----------------------------------------------------------------------------------------------------|----------|----------------------------------------------------------------------------------------------------|----------------------------------------------------------------------------------------------------|-----------------|-----|
| 建性公司中 ··                                                                                                    | SNATIRBI                                                                                                    |                                                                                                    |                                                                                                    |          |                                                                                                    |                                                                                                    |                 |     |
| wrotine -                                                                                                    | IEEE/NATION                                                                                                    |                                                                                                    |                                                                                                    |          |                                                                                                    |                                                                                                    |                 |     |
| VPNisite                                                                                                    | ID VPC(CIDR)                                                                                                    | 78                                                                                                    | ing control in                                                                                                    | Rd       | HC .                                                                                                    | Sumi(i)                                                                                                    | 191             |     |
| 298 ·                                                                                                    |                                                                                                    |                                                                                                    | 8.62.0                                                                                                    |          |                                                                                                    |                                                                                                    |                 |     |
| Bn6a                                                                                                    | DANTER<br>TANDANTER<br>10 WE MELSEP                                                                                                    | SPENCE BIG                                                                                                    | RINADONI/AU<br>NFRIG                                                                                                    | a viewci | <b>莱州协议</b>                                                                                                    | Annual Contraction (1997)                                                                                                    | sasan sar<br>Ba | 0 0 |
|                                                                                                    | .nec.55160898                                                                                                    |                                                                                                    |                                                                                                    |          |                                                                                                    |                                                                                                    |                 |     |
| 间精控制台                                                                                                    |                                                                                                    | HE CH                                                                                                    |                                                                                                    |          | CC. Antonia in di Ali Alico-Milli                                                                                                    | CONTRACTOR OF THE OWNER OF THE OWNER OWNER OWNER OWNER OWNER OWNER OWNER OWNER OWNER OWNER OWNER OWNER OWNER OWNER OWNER OWNER OWNER OWNER OWNER OWNER OWNER OWNER OWNER OWNER OWNER OWNER OWNER OWNER OWNER |                 |     |
| enser                                                                                                    |                                                                                                    | SANDNAT RUN                                                                                                    |                                                                                                    | ×        | PODER: spennethil HEAV                                                                                                    | SATHE                                                                                                    |                 |     |
|                                                                                                    |                                                                                                    | SANONATARA                                                                                                    | -                                                                                                    | ×        | (PCECER) - spe ment 162 168.5/<br>#1871@ 2022-08-09 16-40.25<br>#1872@ 2022-08-09 16-40.25                                                                                                    | are.                                                                                                    |                 |     |
| 74                                                                                                    |                                                                                                    | 30.000ATR09<br>982 - 2<br>982 - 2                                                                                                    | 1206 - 0<br>1206 (10 - 70178) # 12176                                                                                                    |          | 1956/5082 - spo meny fili filio<br>1989/1995 - 2022-08-08 filiologi<br>1989/1995 - 2022-08-08 filiologi                                                                                                    | 576                                                                                                    |                 |     |
| 74<br>17943#                                                                                                    |                                                                                                    | 23.500 - 2<br>55.50 - 2<br>55.5 - 2<br>・強性公用に、45.7.214<br>CARP-120<br>・会評正主机: 100-640                                                                                                    | 1206                                                                                                    | ×        | 1902/08/1 - spo antifiki 1820<br>8897(5) - 2022-08-05 1846025<br>8897(5) - 2022-08-05 1846025                                                                                                    | 516                                                                                                    |                 |     |
| 70)<br>Intern<br>Nature                                                                                                    |                                                                                                    | 3000A4489<br>303 - 2<br>*田田公田中: 437314<br>*田田公田中: 437314<br>*田田公田田: 437314<br>*田田公田田: 437314<br>*田田: 437314<br>*田田: 437314<br>*田田: 437314<br>*田田: 437314<br>*田田: 437314<br>*田田: 437314<br>*田田: 437314<br>*田田: 437314<br>*田田: 437314<br>*田田: 437314<br>*田田: 437314<br>*田田: 437314<br>*田田: 437314<br>*田田: 437314<br>*田田: 437314<br>*田田: 437314<br>*田: 437314<br>*田: 437314<br>*田: 437314<br>*田: 437314<br>*田: 437314<br>*田: 437314<br>*田: 437314<br>*田: 437314<br>*田: 437314<br>*田: 437314<br>*田: 437314<br>*田: 437314<br>*田: 437414<br>*田: 437414                                                                                                    | 1205 - 5<br>120 - 14 - 14 (12) - 5<br>19 (192 114 126) 2<br>19 (192 116 126)                                                                                                    | ×        | INCOLOGY, AND AND AND AND AND AND AND AND AND AND                                                                                                    | 576                                                                                                    |                 |     |
| 7H<br>Fridae<br>Natige<br>Diving                                                                                                    |                                                                                                    | StationAll (28)           Stational (28)           Stational (28)           Stational (28)           * Stational (28)           * Stational (28)           * Stational (28)           * Stational (28)           * Stational (28)           * Stational (28)           * Stational (28)           * Stational (28)           * Stational (28)           * Stational (28)           * Stational (28)           * Stational (28)                                                                                                    | 1226 - 0<br>1226 - (W1010 F 2 11),<br>19(192 168 126) - 0<br>192 168 126 -                                                                                                    | ×        | ACCER, 199 MATHEMAN<br>HEYE, 2022/06-09 MARKE<br>HEYE, 2022/06-09 MARKES                                                                                                    |                                                                                                    |                 |     |
| PH<br>NREAR<br>NATHER<br>PARK<br>RECIPP                                                                                                    |                                                                                                    | ALLIAN ALLAN<br>ALLIAN ALLAN<br>ALLIAN ALLAN<br>ALLIAN ALLAN<br>ALLIAN<br>ALLIAN                                                                                                    | 2006 v C<br>RED + H4 − FRI FLIK + 11 FL,<br>RET 108 1,26 v C                                                                                                    | ×        | ACCER, yr wy Writhia<br>Mary Joseph State<br>Mary I access to a second                                                                                                    |                                                                                                    |                 |     |
| 201<br>201528<br>NACE -<br>PARTE<br>PARTE<br>2010/001 -<br>2010/001 -                                                                                                  |                                                                                                    | 3.000 AAAAAA<br>3.000 - 2.<br>- 99055400 (4172)<br>- 99055400 (4172)<br>- 99055400 (4172)<br>- 9905540 (4172)<br>- 9905540 (4172)<br>- 9905640 (4172)<br>- 9905640 (41                                                                                                    | 2006 v 0<br>Intaré (HI - FATT Rivé + 2,11%),<br>Int TR2 1688 1,260 v 2<br>Int 21 168 1,260 v 2                                                                                                    | ×        | ncician, ya nyi ku ku ku                                                                                                    |                                                                                                    |                 |     |
| 28<br>27859<br>Neike<br>Poiss<br>Malike<br>                                                                                                    | OWNERS<br>DAMARDE<br>DAMARDE<br>DAMARDE<br>DAMARDE                                                                                                    | ALEXIMALIAN           SEE           MELLAND           MELLAND <td< td=""><td>206 ~ 0<br/>m2±+(+-124713bb+2 ± 25 μ,<br/>m1792 198 126 − 2<br/>m2 198 126 − 2<br/>m2 198 126 − 2</td><td>×</td><td>ACCER, speen 11 1000<br/>and the access of the second<br/>control of the second second se</td><td>345664</td><td></td><td></td></td<> | 206 ~ 0<br>m2±+(+-124713bb+2 ± 25 μ,<br>m1792 198 126 − 2<br>m2 198 126 − 2<br>m2 198 126 − 2                                                                                                    | ×        | ACCER, speen 11 1000<br>and the access of the second<br>control of the second second se                                                                                                    | 345664                                                                                                    |                 |     |
| 28<br>27658<br>NARK<br>PARE<br>REIRP<br>CORE<br>REIRP<br>CORE<br>REIRP<br>CORE<br>STORE<br>STORE                                                                       | DALIKO<br>DALIKO<br>DALIKO<br>DALIKO<br>DALIKO                                                                                                    | MALANALUM         MALANALUM           127.16         .944.24.40.00         3 - 58           127.16         .944.26.40         3 - 58           127.17         .944.26.40         3 - 58           127.17         .944.26.40         3 - 58           127.17         .944.26.40         3 - 58           127.17         .944.26.40         3 - 58           127.17         .944.26.40         3 - 58           127.17         .958.27         3 - 58           127.17         .958.27         .958.27                                                                                                    | 206 ~ 0     0     π     π     π     1972     198     126     197     198     126     1     1     1     1     1     1     1     1     1     1     1     1     1     1     1     1     1     1     1     1     1     1     1     1     1     1     1     1     1     1     1     1     1     1     1     1     1     1     1     1     1     1     1     1     1     1     1     1     1     1     1     1     1     1     1     1     1     1     1     1     1     1     1     1     1     1     1     1     1     1     1     1     1     1     1     1     1     1     1     1     1     1     1     1     1     1     1     1     1     1     1     1     1     1     1     1     1     1     1     1     1     1     1     1     1     1     1     1     1     1     1     1     1     1     1     1     1     1     1     1     1     1     1     1     1     1     1     1     1     1     1     1     1     1     1     1     1     1     1     1     1     1     1     1     1     1     1     1     1     1     1     1     1     1     1     1     1     1     1     1     1     1     1     1     1     1     1     1     1     1     1     1     1     1     1     1     1     1     1     1     1     1     1     1     1     1     1     1     1     1     1     1     1     1     1     1     1     1     1     1     1     1     1     1     1     1     1     1     1     1     1     1     1     1     1     1     1     1     1     1     1     1     1     1     1     1     1     1     1     1     1     1     1     1     1     1     1     1     1     1     1     1     1     1     1     1     1     1     1     1     1     1     1     1     1     1     1     1     1     1     1     1     1     1     1     1     1     1     1     1     1     1     1     1     1     1     1     1     1     1     1     1     1     1     1     1     1     1     1     1     1     1     1     1     1     1     1     1     1     1     1     1     1     1     1     1     1     1     1     1     1     1     1     1     1     1     1     1     1     1     1     1     1     1     1     1                                                                                                    | ×        | 0.000, 20, 20, 20, 20, 20, 20, 20, 20, 20,                                                                                                    | 2000<br>2000                                                                                                    |                 |     |
| 78<br>1785ж<br>Nalike<br>Points<br>382(HPP -<br>000eN -<br>922580;8 -<br>VNage<br>Sett -<br>RODo                                                                       | DALARDE                                                                                                    | VALANCENE         FIGURATIONS           NECTION         STEPLE           NECTION         STEPLE           NECTION         STEPLE           NECTION         STEPLE           NECTION         STEPLE           NECTION         STEPLE           NECTION         STEPLE           NECTION         STEPLE           NECTION         STEPLE           NOT         STEPLE           NOT         STEPLE           NOT         STEPLE                                                                                                    | 206 ~ 0<br>π2 Φ (14-194 (166 ± 2.1%)<br>π(192 168 126 ~ 2)<br>π2 168 126 ~ 0<br>π<br>π<br>π                                                                                                    |          | 16.005, 20,2 ke/16 1462<br>18897, 2022 16 1462<br>1897, 2022 16 14 1462<br>1997, 2022 16 14 1462<br>1997, 2022 16 14 1462                                                                                                    | 54566                                                                                                    |                 |     |
| 78<br>27858<br>Natifier<br>Protect<br>Bascalar<br>Indian<br>Venana<br>Sinte<br>Refere                                                                                  |                                                                                                    | MALANGUM         MALANGUM           NUTCH         SHERNEY         2 - 58           NUTCH         SHERNEY         2 - 58                                                                                                    | 226                                                                                                    |          | Inclose, popularita Maria<br>Internet popularita Maria<br>Internet popularita Maria<br>Internet popularita Maria<br>Internet popularita Maria<br>Internet popularita Maria<br>Internet popularita Maria                                                                                                    |                                                                                                    |                 |     |
| 7月<br>17年4日<br>Natifies<br>Pointes<br>開始(月中 -<br>の同時) -<br>りの同時<br>日<br>二年年6<br>日<br>日<br>日<br>日<br>日<br>日<br>日<br>日<br>日<br>日<br>日<br>日<br>日<br>日<br>日<br>日<br>日<br>日 | DALTION<br>DALTION<br>DALTIO | 32.20         2.20         32.20           10.70         1.70         2.70         2.70           10.70         2.20         1.70         2.20           10.70         2.20         1.70         2.20           10.70         2.20         1.70         2.20           10.70         2.20         1.70         2.20           10.70         2.20         1.70         2.20           10.70         2.20         1.70         2.20           10.70         2.20         1.70         2.20           10.70         2.20         2.20         2.20           10.70         2.20         2.20         2.20           10.70         2.20         2.20         2.20           10.70         2.20         2.20         2.20           10.70         2.20         2.20         2.20           10.70         2.20         2.20         2.20           10.70         2.20         2.20         2.20           10.70         2.20         2.20         2.20           10.70         2.20         2.20         2.20                                                                                                    | 206 0<br>207 (1647 - 2.7.4)<br>207 (1647 - 2.7.4)<br>207 (1647 - 2.7 |          | 00000, operation 1483<br>2000, 203405 (443)<br>2030, 2035, 2035, 2040<br>2035, 2035, 2040<br>2035, 2035, 2040<br>2035, 2035, 2035 |                                                                                                    |                 |     |

弹性公网 IP:用于外部公网用户进行服务访问的目的 IP。

公网端口:外部公网用户访问服务的端口。

云主机:选择 DNAT 规则对应的内部云主机。

网卡:选择 DNAT 规则对应的内网 IP。

内网端口:应用在内部提供服务使用的端口。

支持协议:TCP、UDP 协议。

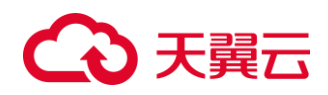

5、设置好对应参数后,点击"确定",即完成 DNAT 规则的创建。

6、DNAT 规则创建完成后,可在 DNAT 规则信息展示列表查询相应信息。

| 家路控制台           | nat-3316076           |                    | 副際: nac 3316 式<br>1950: 国行中<br>2015年日: dataset |     |                          | 01 4<br>VPC(0<br>81207 | ebbca78-d142-400c-681<br>DR)i vpr-teet(192.1682<br>Æ: 2022-08-05 1640-2 | 1-90029f3b59a2<br>2.0/16)<br>1 |                                             |       |   |
|-----------------|-----------------------|--------------------|------------------------------------------------|-----|--------------------------|------------------------|-------------------------------------------------------------------------|--------------------------------|---------------------------------------------|-------|---|
| 虚拟私务员           |                       | Hall's "           | <b>第</b> 送) 花                                  |     |                          | 9(181)                 | E: 2022-09-05 16:40:21                                                  | 5                              |                                             |       |   |
| 791             |                       |                    |                                                |     |                          |                        |                                                                         |                                |                                             |       |   |
| 刘棽连接            |                       |                    |                                                |     |                          |                        |                                                                         |                                |                                             |       |   |
| NATREX          |                       |                    |                                                |     |                          |                        |                                                                         |                                |                                             |       |   |
| IPv6得意          |                       |                    |                                                |     |                          |                        |                                                                         |                                |                                             |       |   |
| mesere ····     | SNALESS DNATH         | я                  |                                                |     |                          |                        |                                                                         |                                |                                             |       |   |
| KICIDAN         | SNATRERS              |                    |                                                |     |                          |                        |                                                                         |                                |                                             |       |   |
| International V | BENESNATIKES          |                    |                                                |     |                          |                        |                                                                         |                                |                                             |       |   |
| UDADE DE        | ID                    | VPC(CIDR)          | 78                                             |     | NESSA N                  | ŧ                      | we.                                                                     | atoolii i                      |                                             | #n    |   |
| 5.915 ·         |                       |                    |                                                |     | sins                     |                        |                                                                         |                                |                                             |       |   |
| IR/VB8          | DNATHER               |                    |                                                |     |                          |                        |                                                                         |                                |                                             |       |   |
|                 | SERIONATION (         |                    |                                                |     |                          |                        |                                                                         | 96.033                         | www.co.co.co.co.co.co.co.co.co.co.co.co.co. | 10° 0 | 0 |
|                 | 10                    | 40. NE28#          | SPRACE                                         | 848 | 五支机内用中地址/名称              | ARKI                   | <b>卖3400</b> 家一                                                         | 20                             | HALC:                                       | 120   |   |
|                 | 2645149 56cm 426c 65d | ● G/F 49.7.214.306 | 8060                                           |     | 192.168.1.26<br>ecc-e4d9 | 15000                  | tep 1                                                                   | 362                            | 2 08-05 17:28:24                            | -     |   |
|                 |                       |                    |                                                |     |                          |                        |                                                                         |                                |                                             |       |   |

## 3、 用户指南

## 3.1、 修改公网 NAT 网关

#### 操作步骤

- 1、登录天翼云管控制中心。
- 2、选择目标区域节点。
- 3、选择"网络>NAT 网关",进入 NAT 网关信息展示页面。

4、选中对应 NAT 网关实例,点击"修改"。进入 NAT 网关实例信息修改页面。

| ·<br>·<br>·<br>·<br>·<br>·<br>·<br>·<br>·<br>·<br>·<br>·<br>·<br>·<br>·<br>·<br>· | NATRIX    |          |                         |          |                     |                     | millionations   |
|-----------------------------------------------------------------------------------|-----------|----------|-------------------------|----------|---------------------|---------------------|-----------------|
| 100 T                                                                             |           |          |                         |          |                     | 2563.70             | a a             |
| 78                                                                                | 80        | ¥8       | VPC(CIDR)               | 2200     | 60 <b>7</b> 952 0   | Salania :           | \$n             |
| 对带应接                                                                              | CI AN INS | • 15/2 P | vpc-tem[192.168.0.0/16] | detailt. | 2022-08-05 16-40-25 | 2022-05-05 16-40-25 | 100 (100 (100 ) |
| NATER                                                                             |           |          |                         |          |                     |                     |                 |
| 國語控制台                                                                             | NATEM     |          | <b>9</b> 3.             | ×        |                     |                     | alburite        |
| 虚拟私有云                                                                             |           |          | * 65称: nat-3316         | 0        |                     |                     |                 |
| 7月                                                                                | 88        | w.c      |                         | · · · ·  | energi o            | SCHEROL O           | 89              |
| 2199:5-12                                                                         | nat-3316  | • 36+    | 351 <u>4</u> :          |          | 2022-08-05 16:40:25 | 2022-09-05 16:40:25 | 83K(第1)(84)     |
| NAT現美                                                                             |           |          |                         |          |                     |                     |                 |
| IPv6带宽                                                                            |           |          | 80H                     |          |                     |                     |                 |
| 神性公用IP ~                                                                          |           |          |                         |          |                     |                     |                 |

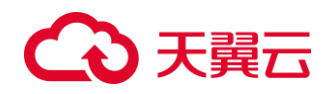

可按需进行 NAT 网关实例名称、自定义描述修改。

## 3.2、 修改 SNAT 规则

#### 操作步骤

- 1、登录天翼云管控制中心。
- 2、选择目标区域节点。
- 3、选择"网络>NAT 网关",进入 NAT 网关信息展示页面。点击 NAT 网关名称,进

入 NAT 网关详情规则页面。

4、选择对应 SNAT 规则点击"修改",进行 SNAT 规则自定义描述修改。

| (Sec)                                                                                                    | nat-3316904           |                                                                                        |                                                                                                    |                   |     |                                                                                                    |          |
|----------------------------------------------------------------------------------------------------|-----------------------|----------------------------------------------------------------------------------------|----------------------------------------------------------------------------------------------------|-------------------|-----|----------------------------------------------------------------------------------------------------|----------|
|                                                                                                    |                       | Se                                                                                     | nut-3316 L.                                                                                                    |                   |     | 10 4ebbca78-d142-4b0c-5817-900291859a2                                                                                                    |          |
| 网络控制台                                                                                                    |                       | 100 100                                                                                | \$9 <del>9</del>                                                                                                    |                   |     | VPC(CDR): vpc-best(192.158.0.0/14)                                                                                                    |          |
|                                                                                                    |                       | 28                                                                                     | RIL: default                                                                                                    |                   |     | 前間2月前1 2022-04-05 16:40,25                                                                                                    |          |
| 虚拟私有云                                                                                                    |                       | 2421 ° #4                                                                              | - <i>L</i> .                                                                                                    |                   |     | 副期時間前: 2022-09-05 16:40:25                                                                                                    |          |
| 78                                                                                                    |                       | ALANT -                                                                                |                                                                                                    |                   |     |                                                                                                    |          |
|                                                                                                    |                       |                                                                                        |                                                                                                    |                   |     |                                                                                                    |          |
| 70号/512                                                                                                    |                       |                                                                                        |                                                                                                    |                   |     |                                                                                                    |          |
| NATIRM                                                                                                    |                       |                                                                                        |                                                                                                    |                   |     |                                                                                                    |          |
| IPv6世家                                                                                                    |                       |                                                                                        |                                                                                                    |                   |     |                                                                                                    |          |
|                                                                                                    | SNATE2H DNAT          | ex .                                                                                   |                                                                                                    |                   |     |                                                                                                    |          |
| 種性公用的                                                                                                    |                       |                                                                                        |                                                                                                    |                   |     |                                                                                                    |          |
| USIFICAL                                                                                                    | SNADER                |                                                                                        |                                                                                                    |                   |     |                                                                                                    |          |
| International Property in the                                                                                                    | SUSSINATION .         |                                                                                        |                                                                                                    |                   |     |                                                                                                    |          |
| TALE STRUCK                                                                                                    |                       | Vacuation                                                                              | 26                                                                                                    | inter Collins     |     | sim disput                                                                                                    | 80       |
| <b>VPN</b> 這使                                                                                                    |                       | sections                                                                               | 7.4                                                                                                    | THEATPY           | JHG | Vo Aven                                                                                                    |          |
| 云带线                                                                                                    | 48602630-2055-4681-6d | 23-36636393 spc-test(192368.0.0/10)                                                    | subnet-27c7(192.168.1/0/24)                                                                                                    | 4967-254-209(559) |     | <ul> <li>BULIE</li> <li>SUSS - 04-10, 18/03/28</li> </ul>                                                                                                    | and feel |
| 53                                                                                                    | Nat-33160015          |                                                                                        |                                                                                                    |                   |     |                                                                                                    |          |
| anite space                                                                                                    |                       | C                                                                                      | nanasta at                                                                                                    |                   |     | 0 Antiparts-0142-000-6017-00229582842                                                                                                    |          |
| 网络控制台                                                                                                    |                       |                                                                                        | NURSNATIRER                                                                                                    |                   | ×   | Kir Ankbox/16-0142-600-6817-80029586366<br>VPC/CORI: vac-text/160.1888.04/181                                                                                                    |          |
| 网络拉利台                                                                                                    |                       |                                                                                        | NUMERATINE &                                                                                                    |                   | ×   | 10 A456315-3102-601-6817-8023755360<br>VPCCDFL: spectras(1932-186.0.118)<br>画面1985 - 2003 64:05 19.6025                                                                                                    |          |
| ANNA H                                                                                                    |                       |                                                                                        | * 196-2318 2<br>MRZSNATIENS<br>* 798 112-108 1.3214                                                                                                    |                   | ×   | 0. 4456475-0102-001-00174020705364<br>VFCCORE: ver-ver(1921088.04/18<br>BBT08: 2007-04-01746425<br>BBT08: 2007-04-01546425                                                                                                    |          |
| BATRECONSES<br>ADDALTER<br>FM                                                                                                    |                       |                                                                                        | * 78: 110-104 1304                                                                                                    | -                 | ×   | 50 Annual Part Annual Part Annual Part Annual Part<br>Michael Part - Annual Part Ball Annual<br>Baller Ball 2000 Annual Part Annual State<br>Baller Ball - 2000 Annual State State                                                                                                    |          |
| 908224(5)<br>400075<br>499<br>199449                                                                                                    |                       |                                                                                        | н наказта 2<br>марскилатара<br>+ 792 под настала<br>+ Змеродар- 49.7214.206(1М)                                                                                                    |                   | •   | 0. 4654476-0142-004-011-0020103040<br>VPCCD9: verver312-0862018<br>gggrege: 2002-01-01-46405<br>SMEDIE: 2002-01-01-46405                                                                                                    |          |
| MIRENE<br>doorte<br>-M<br>Jaman<br>NATRe                                                                                                    |                       |                                                                                        | **************************************                                                                                                    |                   | ×   | Or. Malauri-J. Hal-Solo, 4019 (2022) (Salau<br>VCCCS), see wat 152 (Mal. Anti),<br>BERTH, 2022 (A. 07) (4405)<br>(2027) (B. 2022 (A. 07) (4405))                                                                                                    |          |
| MBENE<br>downe<br>PN<br>Nation<br>Nation                                                                                                    |                       |                                                                                        | * 246-0300 22<br>#4253447828<br>* 7780 102 108 13024<br>* 3845 25807 49.7214206(1M)<br>181.6                                                                                                    | _                 | ×   | 0. 4654/9-010-010-0011902003.004<br>900000: -90-90103.0000<br>80000: 2000 40 46400<br>900000: 2000 40 46400                                                                                                    |          |
| MUREPORT<br>dooling:<br>2M<br>Jorgan<br>Nation<br>Union                                                                                                    |                       |                                                                                        | * 1961-101 2<br><b>962-047028</b><br>* 778: 102-061-1004<br>* 9810_02809: 497.7214.206(1M)<br>III.6:                                                                                                    |                   | ×   | 0. 4654476-012-000-0011902003044<br>970000: -90-940332488.0016<br>98000: 2002-01-014605<br>98000: 2002-01-014605<br>98000: 2002-01-014605                                                                                                    |          |
| AND READED<br>CONTRACT<br>THE<br>THE<br>THE<br>AND READED<br>THE<br>THE<br>THE<br>THE<br>THE<br>THE<br>THE<br>THE<br>THE<br>THE                                                                                                    |                       |                                                                                        | * 244304 22<br>#435047000<br>* 77% 102.041304<br>* 99% 407.214206(10)<br>BUS<br>50%                                                                                                    |                   | ×   | Co. Antiparti-Artic-Anti-Antiparti-Antiparti-Antipa |          |
| ANTREPORT                                                                                                    |                       | 100<br>100<br>100                                                                      | 1 4625147829<br>1 778: 112 104 1304<br>1 1985 2607. 49.7214206(110)<br>1 1985 2607. 49.7214206(110)<br>110:                                                                                                    |                   | ×   | 0. A654/9-010-010-0011902010-044<br>WCCCEL: -serve130-0466.0101<br>BBT08: 2003-04-05-6605<br>MBT08: 2003-04-015-6605                                                                                                    |          |
| AND READED<br>ASSISTER<br>2014<br>TOTAL<br>TOTAL |                       | 14<br>14<br>12<br>12<br>12<br>12<br>12<br>12<br>12<br>12<br>12<br>12<br>12<br>12<br>12 | 1 000100 2<br>0025447000<br>1 7792 192.3011304<br>1 30015409, 49.7214205(16)<br>1002<br>1004                                                                                                    |                   | ×   | 0. 4654476-0102-000-0011902003040<br>VFCCC01: -90-9410324888.0216<br>888208: 2003 06.05 466405<br>108078: 2003 06.05 56405                                                                                                    |          |
| PRESSOR<br>down the<br>real<br>real                                                                                                    |                       |                                                                                        | 10 VALUES &<br>10 VALUES + 77% 100 VALUES + 100<br>1 VALUES - 100 VALUES + 100<br>1 VALUES - 100 VALUES + 100<br>1 VALUES - 100 VALUES + 100<br>1 VALUES - 100 VALUES + 100<br>1 VALUES - 100 VALUES + 100<br>1 VALUES + 100 VALUES + 100<br>1 VALUES + 100<br>1 VALUES + |                   | ×   | Co. Antipunte-direct-document (2002)(10:040     (400-000))     (400-000)     (400-000)     (400-000)     (400-000)     (400-000)     (400-000)     (400-000)                                                                                                    |          |
| 2008/20/25<br>400/0 p<br>470<br>100/00<br>2009/0<br>2009/0<br>2009/0<br>2009/0<br>2009/0<br>2009/0<br>2009/0<br>2009/0<br>2009/0<br>2009/0<br>2009/0<br>2009/20/25                                                                                                    |                       |                                                                                        | 1 461311 2<br>123547000<br>12786 112346 1304<br>138152000 407214200(10)<br>1001<br>1001<br>1001<br>1004<br>1004<br>1004<br>1004                                                                                                    | 11580<br>         |     | <ul> <li>Moleculi-drig-doc-drift NO2010.0444</li> <li>MCCCER: -so-werk103.0464.0416</li> <li>METER: 2003 40 4 4 4 4 4 5 4</li> <li>METER: 2003 40 4 14 4 4 4 5 5</li> </ul>                                                                                                    | *        |

## 3.3、 修改 DNAT 规则

## 操作步骤

- 1、登录天翼云管控制中心。
- 2、选择目标区域节点。

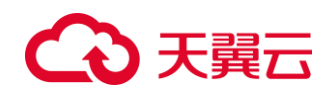

3、选择"网络>NAT 网关",进入 NAT 网关信息展示页面。点击 NAT 网关名称,进

入 NAT 网关详情规则页面。

4、选择对应 DNAT 规则点击"更多" > "修改",进行 DNAT 规则自定义描述修改。

| 10000 Tuest                                                                                                    | mat-3316(連續                                                                                                    |                      |                        |                                    |            |
|----------------------------------------------------------------------------------------------------|----------------------------------------------------------------------------------------------------|----------------------|------------------------|------------------------------------|------------|
| Other                                                                                                    |                                                                                                    | 鹿柳: nat-3316 足       | ID: 4ebi               | bca78-d142-4bbc-b816-0002905559a2  |            |
| 网络控制台                                                                                                    |                                                                                                    | ME: 2019             | VPC/DDF                | 0: vpc-text(192.168.0.0/16)        |            |
|                                                                                                    |                                                                                                    | <u>会会</u> 開日 default | 8.8410                 | 2022-05-05 16-40-25                |            |
| 虚拟档用云                                                                                                    |                                                                                                    | 868: - A             | RAILTE                 | 2022-09-05 16:40.25                |            |
| 78                                                                                                    |                                                                                                    |                      |                        |                                    |            |
| The second second second second second second second second second second second second second second second se                                                                                                    |                                                                                                    |                      |                        |                                    |            |
| 104916                                                                                                    |                                                                                                    |                      |                        |                                    |            |
| NATROX                                                                                                    |                                                                                                    |                      |                        |                                    |            |
| IPv6带宽                                                                                                    | 1 mm                                                                                                    |                      |                        |                                    |            |
| marian 2                                                                                                    | DNATHER DNATHER                                                                                                    |                      |                        |                                    |            |
| here was                                                                                                    | SNATHER                                                                                                    |                      |                        |                                    |            |
| 10/61201                                                                                                    | and the second second se                                                                                                    |                      |                        |                                    |            |
| WEAKNE -                                                                                                    | a manufacture of the second second seco |                      |                        |                                    |            |
| VPNE#                                                                                                    | ID VPC(CIDR)                                                                                                    | 78                   | inderite and           | erm staterie                       | in .       |
|                                                                                                    |                                                                                                    |                      | MANG.                  |                                    |            |
| - F64                                                                                                    |                                                                                                    |                      | 6.000                  |                                    |            |
| 操作日本                                                                                                    |                                                                                                    |                      |                        |                                    |            |
|                                                                                                    | DNATREN                                                                                                    |                      |                        |                                    |            |
|                                                                                                    | SEARCH AT HERE                                                                                                    |                      |                        | B6AD513000+14300                   | 0 0 10     |
|                                                                                                    |                                                                                                    |                      |                        |                                    |            |
|                                                                                                    | 0 0.5 (BEESTER                                                                                                    | 22400 808            | ETERATOR PORT          | 234852 248834 0                    | 80         |
|                                                                                                    | 2643649-56c+426c-656. • @/201 48.7.214.203                                                                                                    | 8080                 | *un-#4d2 35000         | tep 2022-08-05 1728/24             | man   m.l. |
|                                                                                                    |                                                                                                    |                      |                        |                                    | (mage)     |
|                                                                                                    |                                                                                                    |                      |                        |                                    |            |
|                                                                                                    |                                                                                                    |                      |                        |                                    |            |
|                                                                                                    |                                                                                                    |                      |                        |                                    |            |
| 1000                                                                                                    | nat-33162788                                                                                                    |                      |                        |                                    |            |
| C. D.                                                                                                    |                                                                                                    | ##1: net3115.2       | -C1 4+10               | n/72-4142-4bitz-bit11-0002103-5542 |            |
| 阿诺拉制台                                                                                                    |                                                                                                    | ST. S.               | viceos                 | a - epis-teor(192.1584.0.5010)     |            |
|                                                                                                    |                                                                                                    | SLCR.                | ABOT.                  | 2022-08-05 16-4025                 |            |
| 成后的资源                                                                                                    |                                                                                                    | - 100 miles          | SARCE                  | 2022-00-05 16:45:25                |            |
| 74                                                                                                    |                                                                                                    |                      |                        |                                    |            |
| 126.0                                                                                                    |                                                                                                    |                      |                        |                                    |            |
|                                                                                                    |                                                                                                    | RCA                  |                        |                                    |            |
| NATER                                                                                                    |                                                                                                    |                      |                        |                                    |            |
| 甲が用意                                                                                                    | International Contractions                                                                                                    |                      |                        |                                    |            |
| 993:234P                                                                                                    | DIVALAGE                                                                                                    |                      |                        |                                    |            |
| verification (                                                                                                    | SNATIER                                                                                                    |                      |                        |                                    |            |
| Contraction of the Contraction of the Contraction o | TRACALLER.                                                                                                    |                      |                        |                                    |            |
| 神法白毛巧在 "                                                                                                    |                                                                                                    |                      |                        |                                    |            |
| VPNIHR                                                                                                    | 10 VPC(CIDR)                                                                                                    | 711                  | INTERNAL INTERNAL      | MIR MORENA                         | 10/2       |
| 2-5-11 ·                                                                                                    |                                                                                                    |                      | R.C.M.R.               |                                    |            |
| MARK .                                                                                                    |                                                                                                    |                      |                        |                                    |            |
| a colo                                                                                                    | CNATHER                                                                                                    |                      |                        |                                    |            |
|                                                                                                    |                                                                                                    |                      |                        |                                    |            |
|                                                                                                    | and the second second se                                                                                                    |                      |                        |                                    |            |
|                                                                                                    | ID KS INTOTHE                                                                                                    | SRND MM              | 2+0/49/mb//280 //8820  | 20002 20002 C                      |            |
|                                                                                                    | Manual Man (No. 10)                                                                                                    |                      | 192.198.226            |                                    | 101104     |
|                                                                                                    |                                                                                                    |                      | eccentral and a second |                                    |            |
|                                                                                                    |                                                                                                    |                      |                        |                                    |            |

## 3.4、 删除公网 NAT 网关

操作步骤

- 1、登录天翼云管控制中心。
- 2、选择目标区域节点。
- 3、选择"网络>NAT 网关",进入 NAT 网关信息展示页面。

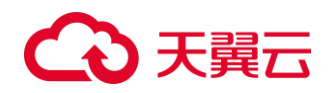

4、选择对应 NAT 网关实例点击"退订",弹出二次确认删除提醒对话框。点击"确

## 定",即完成 NAT 网关实例的删除。

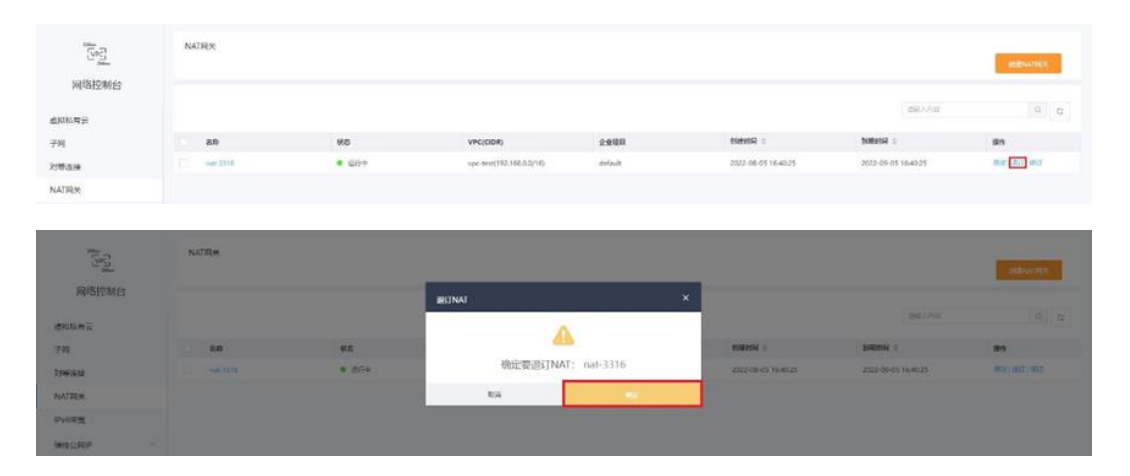

## 3.5、 删除 SNAT 规则

#### 操作步骤

1、登录天翼云管控制中心。

2、选择目标区域节点。

3、选择"网络>NAT 网关",进入 NAT 网关信息展示页面。点击 NAT 网关名称,进入 NAT 网关详情规则页面。

4、选择对应 SNAT 规则点击"删除",弹出二次确认删除提醒对话框。点击"确

59 nat-1116019 网络控制台 88: @9+ VPC(CDR): vpc-best(192.168.0.0/16 2008): default 1965: - C 医連行前: 2022-08-05 16:40:25 - (K watelas' EMBITE: 2022-09-05 16-40.2 714163 NATERM IPv6世党 制度公司的 VIPTION leis e schul VPNiale · 2017年 2022-08-05 16:55-29 -<u>≂</u>†is

定",即完成 SNAT 规则的删除。

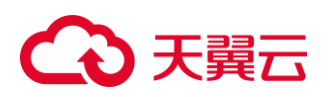

| <u>Sec</u><br>Binething               | NUT-23150715                             | 28.<br>165 |                                                                    |              | × | 10. Addisco/19.41142.48.00c-68111<br>VPC/DDR), vpc-444(192.182.00 | 90025178-554-2<br>2/14) |           |
|---------------------------------------|------------------------------------------|------------|--------------------------------------------------------------------|--------------|---|-------------------------------------------------------------------|-------------------------|-----------|
| алана<br>78<br>298аж<br>Катад         |                                          | )-• . •    | (1)<br>(1)<br>(1)<br>(1)<br>(1)<br>(1)<br>(1)<br>(1)<br>(1)<br>(1) | £规则吗?        |   | Rate Courses and                                                  |                         |           |
| PARE<br>MECHP -<br>VOIN -<br>PESADE - | SMATHER<br>SMATHER<br>SMATHER            |            |                                                                    |              |   |                                                                   |                         |           |
| VPNIEM                                | 10<br>40/42215-2455-4041-6425-2013(191). |            | 918<br>adores.27077182.183.1.0224                                  | 1011 12/10 P | - | 02<br>* 25+                                                       | 2022-08-05 14:55.09     | Bin 1 Hat |

## 3.6、 删除 DNAT 规则

## 操作步骤

1、登录天翼云管控制中心。

2、选择目标区域节点。

3、选择"网络>NAT 网关",进入 NAT 网关信息展示页面。点击 NAT 网关名称,进入 NAT 网关详情规则页面。

4、选择对应 DNAT 规则点击"删除",弹出二次确认删除提醒对话框。点击"确定",即完成 DNAT 规则的删除。

| Sev?         | nat-3316年期             |                |              |                |     |                          |        |                               |                 |                |     |
|--------------|------------------------|----------------|--------------|----------------|-----|--------------------------|--------|-------------------------------|-----------------|----------------|-----|
| 0.0mm        |                        |                |              | 副称: rat-3316 点 |     |                          |        | 101 4ebbca78-d142-4b0c-b8     | 15-90029f3b59a2 |                |     |
| 网络控制台        |                        |                |              | 80: 66+        |     |                          |        | VPC(CIDR)/ vpc-text(192.168   | 0.0/16)         |                |     |
|              |                        |                |              | SERI: delast   |     |                          |        | 創業時間: 2022-08-05 16-40-2      | 25              |                |     |
| 唐初私有五        |                        |                | 10           | 第四 ー た         |     |                          |        | 9(89/5)(): 2022-09-05 16:40.2 | 25              |                |     |
| 791          |                        |                | 15.          |                |     |                          |        |                               |                 |                |     |
| 刘等连接         |                        |                |              |                |     |                          |        |                               |                 |                |     |
| NATREN       |                        |                |              |                |     |                          |        |                               |                 |                |     |
| IPv6得意       | -                      |                |              |                |     |                          |        |                               |                 |                |     |
| INTESS PEP   | SNATHER DNAT           | NEM            |              |                |     |                          |        |                               |                 |                |     |
| Incident     | SNATHERI               |                |              |                |     |                          |        |                               |                 |                |     |
| WIND BOOK    | SEASONATINGS           |                |              |                |     |                          |        |                               |                 |                |     |
| VPName       | 10                     |                | VPC(CIDR)    | 78             |     | WELSON                   | M/E    | wa.                           | Rissia          | sin.           |     |
| <u>≣</u> #10 |                        |                |              |                |     | 常见如眉                     |        |                               |                 |                |     |
| RABS         |                        |                |              |                |     |                          |        |                               |                 |                |     |
|              | DNATHER)               |                |              |                |     |                          |        |                               |                 |                |     |
|              | BRIDHATERS -           |                |              |                |     |                          |        |                               | Well-Original   | NPLEAD/HECKP   | 0 P |
|              | 10                     | 100            | WESSER       | STRAC          | min | 高重机内和中地址/1               | 10 MRA | D 2346%                       | ionortia        | 1 0 <b>0</b> 0 |     |
|              | 26425a40 Stev 426c 65d | • <u>1</u> 07+ | 49.7.214.206 | 8080           |     | 192.168.1.26<br>#0m-#4d9 | 15000  | 10                            | 3023-0          | 1-05 17:28:24  | (#  |
|              |                        |                |              |                |     |                          |        |                               |                 |                |     |
|              |                        |                |              |                |     |                          |        |                               |                 |                |     |

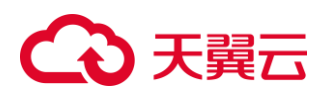

| G <u>e</u><br>Ristric   | Aut 3316088                                | 60: waiti 2<br>10: 20:      | ×                 | D) 4686578-0142-4565-6411-0002<br>WEDGE - 198-4460782.1886.0798 | Man Salanda :                            |
|-------------------------|--------------------------------------------|-----------------------------|-------------------|-----------------------------------------------------------------|------------------------------------------|
| dilling<br>78)<br>Itmas |                                            | 2235 or<br>ma - L<br>Margin | ▲<br>HB社成現時時?     | EREPTI 2022 04-05 16-6025                                       |                                          |
| Dicket                  |                                            |                             |                   | -                                                               |                                          |
| mesone -                | SAATES                                     |                             |                   |                                                                 |                                          |
| 15/8/24                 | SNATHER                                    |                             |                   |                                                                 |                                          |
| WERRINE -               |                                            |                             |                   |                                                                 |                                          |
| VVN                     | iD VPC(ODA)                                | 78                          | NATORN NET        | V.C 24                                                          | mis) sky                                 |
| E96 *                   |                                            |                             | - <u>1</u> 7.2.04 |                                                                 |                                          |
| Mage                    | CNATES                                     |                             |                   |                                                                 |                                          |
|                         | - States and                               |                             |                   |                                                                 | 10 11 11 11 11 11 11 11 11 11 11 11 11 1 |
|                         | io V.S. Bitter                             | SPERO NEE                   | ZIRABPAN/KO       | MPRACI \$1800                                                   | Dates in the                             |
|                         | 26406/0-2010-4280-654. @ (2010) #171234228 | 2020                        | acce which        | 2000 60                                                         | 2022-08-08 Tradick 8007 ( M.K            |
|                         |                                            |                             |                   |                                                                 |                                          |

## 4、 常见问题

## 什么是 NAT 网关?

NAT 网关能够为 VPC 内的计算实例提供 NAT (网络地址转换)服务,使多个计算实 例可以共享使用弹性 IP 访问 Internet,或使多个计算实例通过同一弹性 IP 对外提供服务。

## NAT 网关、弹性 IP、弹性云主机、VPC 之间是什么样的关系?

1、VPC 是虚拟私有云,通过逻辑方式进行网络隔离,提供安全、隔离的网络环境。

2、NAT 网关通过网络地址转换,可以为 VPC 内的云主机提供访与 Internet 互通的能力。

3、弹性 IP 是可以提供互联网上合法的静态公网 IP 地址的服务, VPC 的的吞吐量由弹性 IP 带宽决定。

4、云主机是 VPC 内运行的计算实例,可以使用 NAT 网关或弹性 IP 与 Internet 互通。

一个 NAT 网关实例 SNAT 支持绑定多少个弹性 IP?

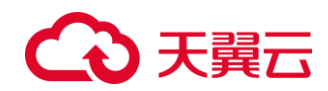

单个 NAT 网关实例 SNAT 只能绑定 1 个 EIP。

## 一个弹性 IP 可以同时用于同一个公网 NAT 网关的 DNAT 和 SNAT 条目吗?

不可以。实际的业务部署中,SNAT规则和 DNAT规格一般面向不同的业务。如果使用相同的弹性 IP,可能存在业务相互抢占的风险。

#### 弹性 IP 和 NAT 网关如何选择使用?

1、当云主机需要使用公网 IP 所有端口,直接与 Internet 互通时,建议云主机直接绑定弹性 IP。云主机直接绑定弹性 IP,如果云主机数量过多的话,会消耗较多公网 IP。
2、希望保护 VPC 内虚拟网络结构,并且希望多个云主机共用公网 IP、通过端口号区分与 Internet 互通,建议使用 NAT 网关。

## 云主机同时绑定弹性公网 IP 和使用 NAT 网关是否冲突?

当云主机同时绑定弹性公网 IP 和使用 NAT 网关的场景下,优先使用弹性公网 IP 访问 Internet;来自 Internet 的流量只能通过弹性公网 IP 访问云主机,如果流量通过 NAT 网关访问云主机则会被拒绝。

#### 一个 VPC 可以关联几个公网 NAT 网关实例?

目前一个 VPC 只可以关联一个公网 NAT 网关实例。

#### 不同公网 NAT 网关下的规则能否使用同一个弹性公网 IP?

不可以。一个弹性公网 IP 只能绑定一个公网 NAT 网关。

## 公网 NAT 网关 DNAT 规则中一个弹性公网 IP+公网端口,是否可以对应多个云主 机端口?

不可以。DNAT 规则中弹性公网 IP+公网端口与云主机私网 IP+私网端口是 1:1 映射。 如果一个弹性公网 IP+公网端口对应多个云主机端口,会发生报文转发冲突。